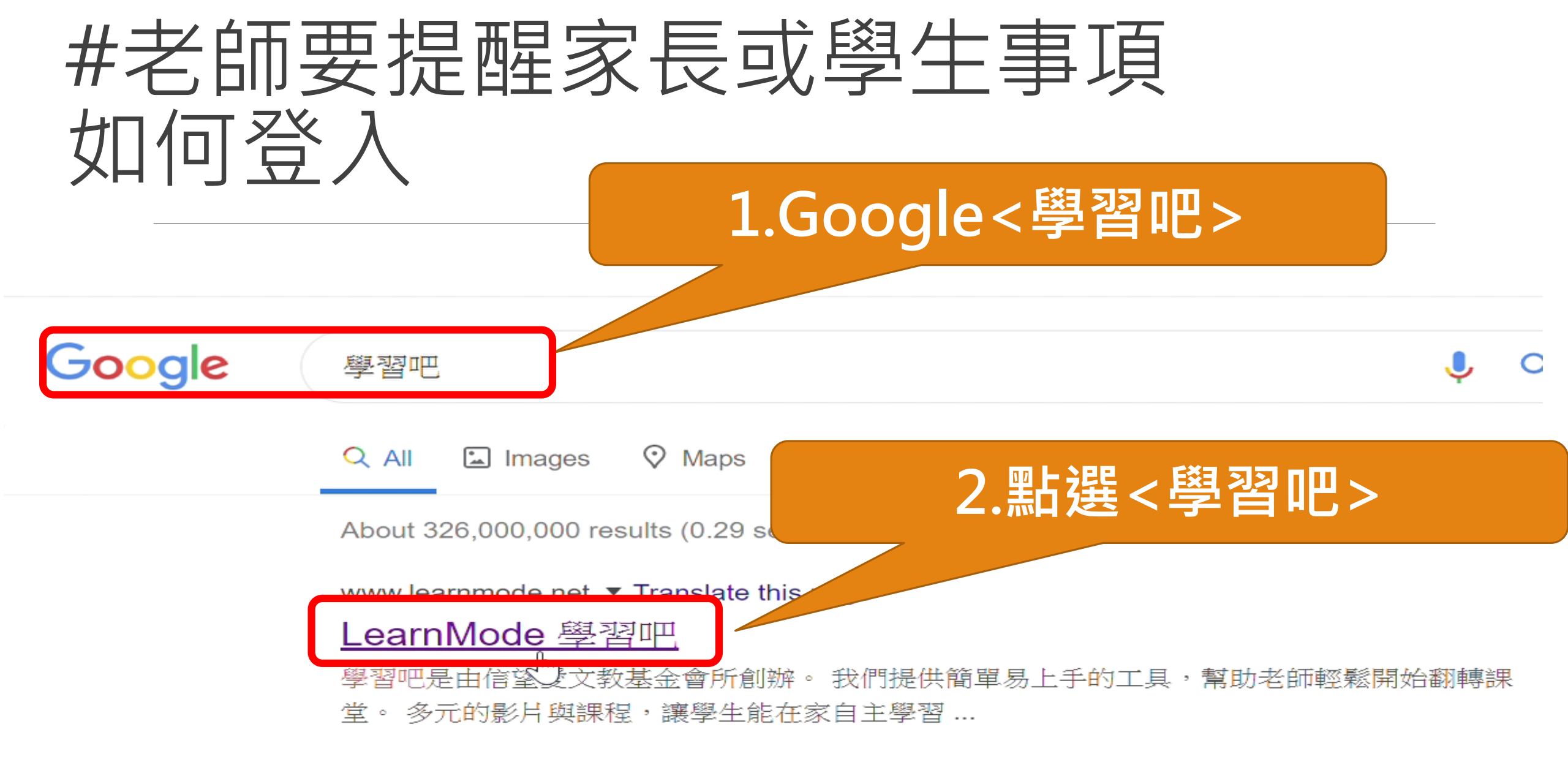

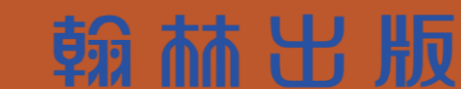

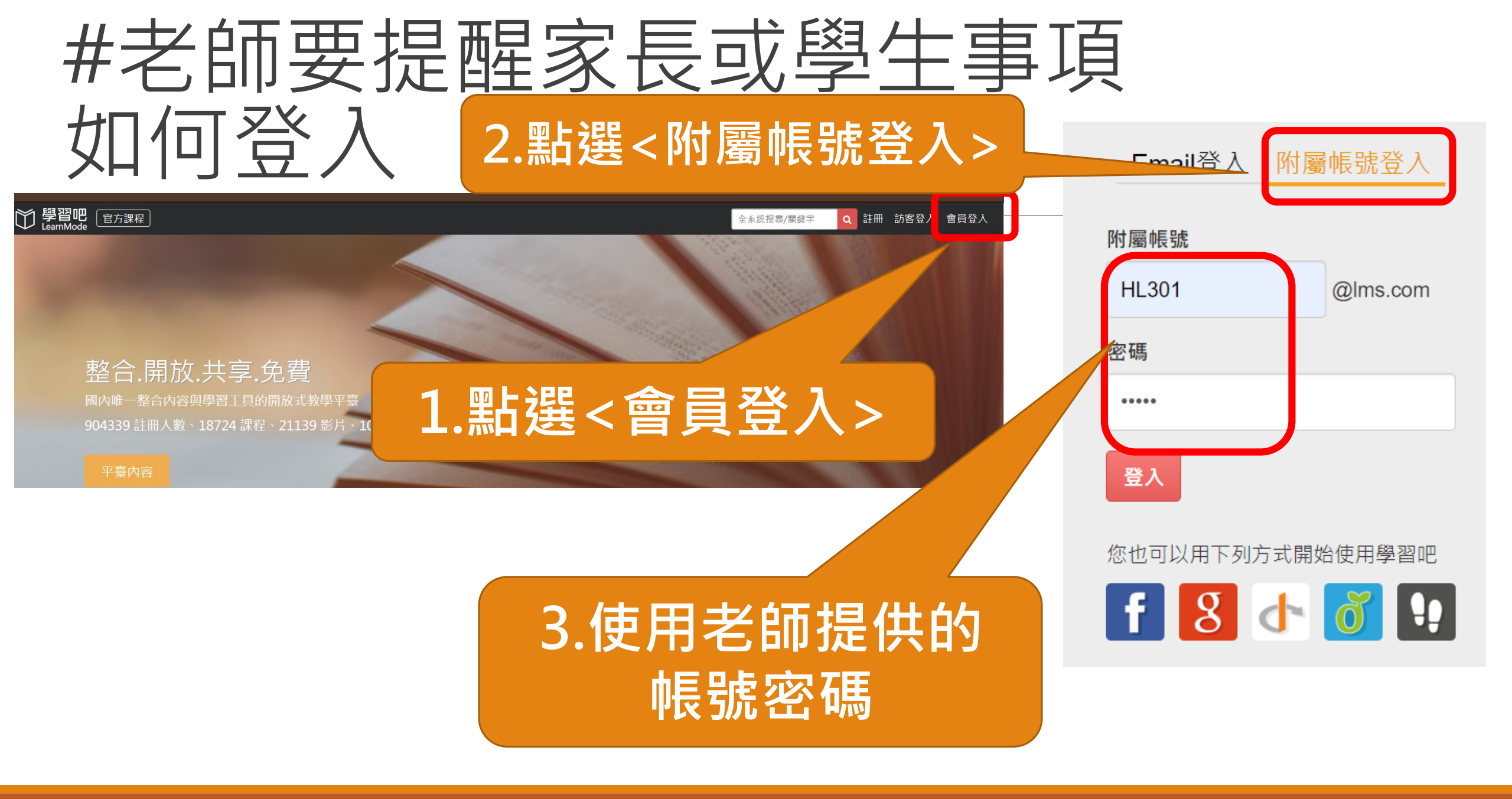

翰林出版

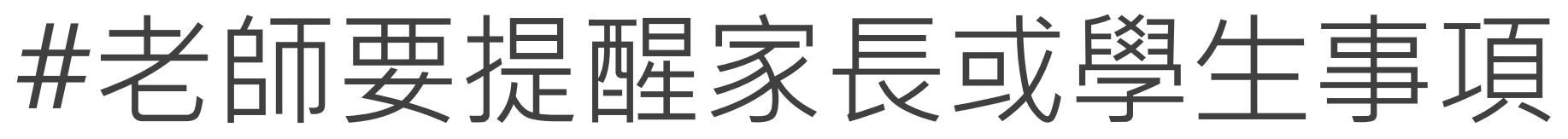

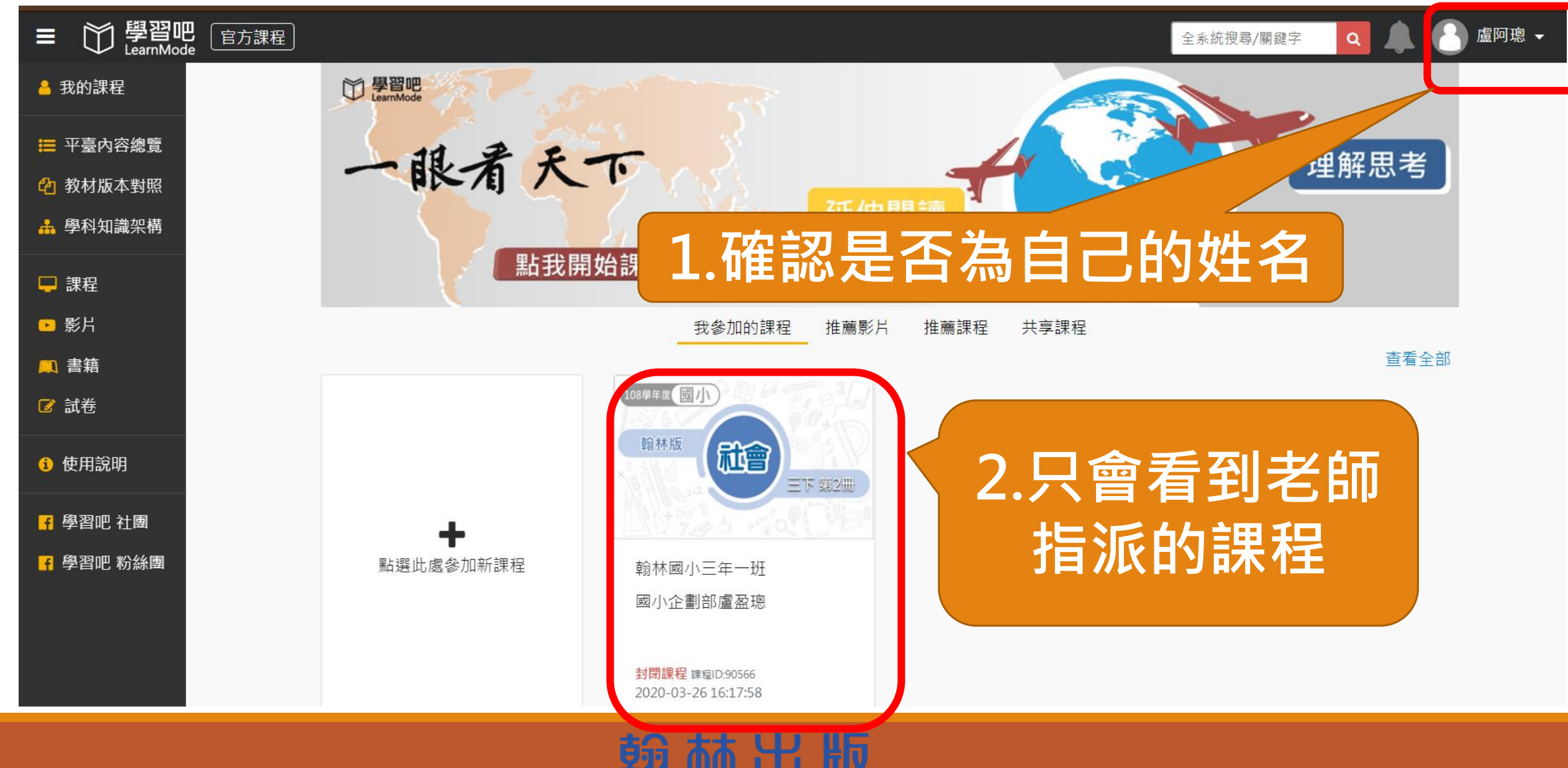

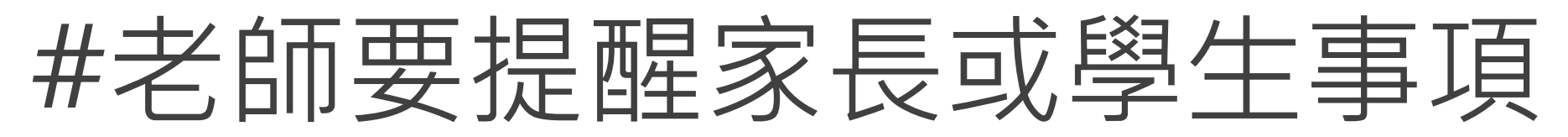

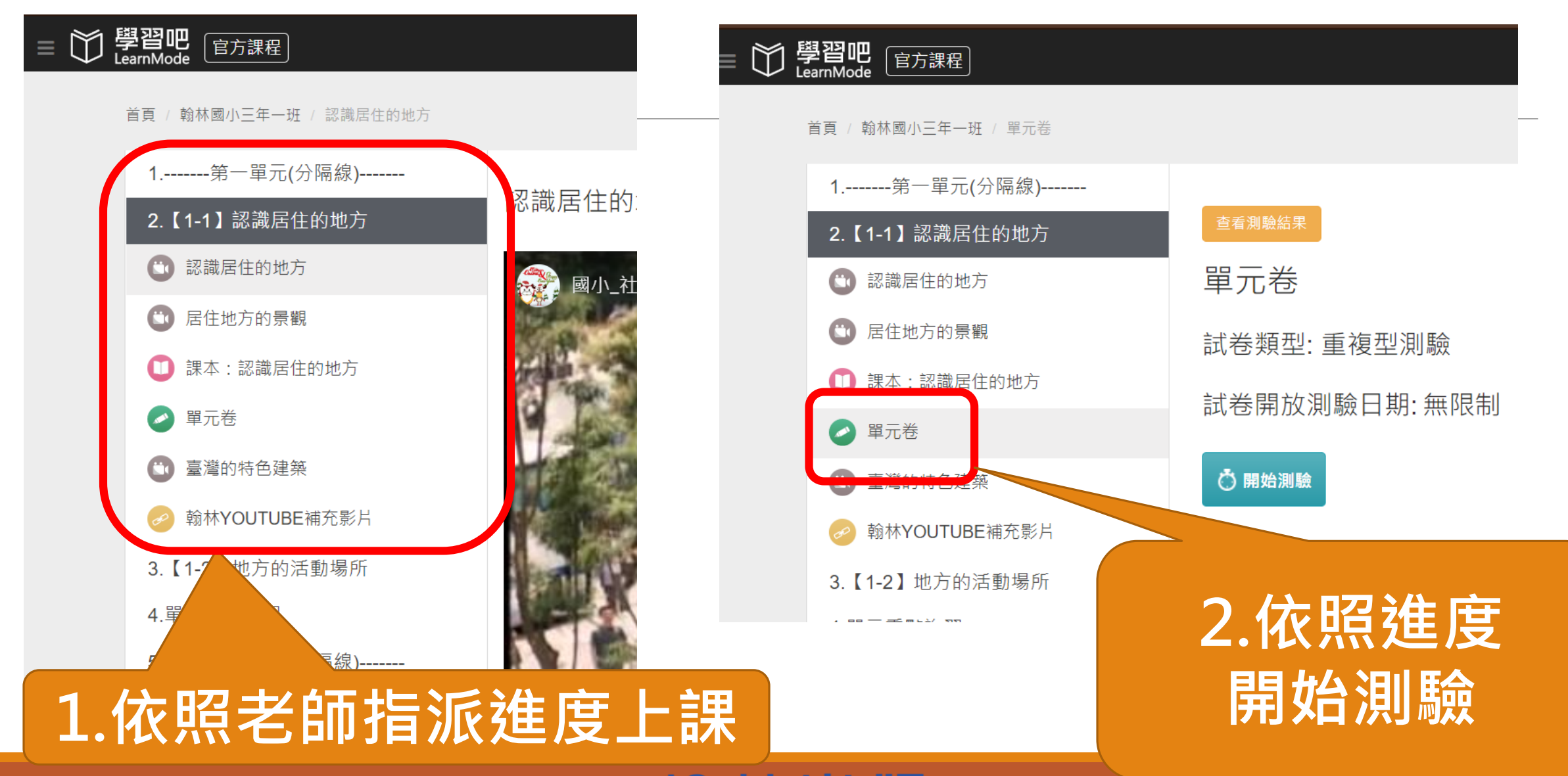

翰林出版